| <b>Embra</b> pa                                                  | Empresa Brasileira de Pesquisa<br>Agropecuária<br>Ministério da Agricultura, Pecuária e Abastecimento | Código<br>IT.NDI.001 | Revisão<br>00                  |  |  |  |  |  |  |
|------------------------------------------------------------------|----------------------------------------------------------------------------------------------------|----------------------|--------------------------------|--|--|--|--|--|--|
| Mandioca e Fruticultura                                          |                                                                                                    | Data aprovação       | Conforme ciclo<br>de aprovação |  |  |  |  |  |  |
|                                                                  |                                                                                                    | Página               | 1/10                           |  |  |  |  |  |  |
| INSTRUÇÃO DE TRABALHO PARA ACESSO AO MÓDULO DA QUALIDADE NO SAGU |                                                                                                    |                      |                                |  |  |  |  |  |  |

# 1. OBJETIVO

Apresentar o passo a passo para acesso do módulo da qualidade hospedado no SAGU.

# 2. CAMPO DE APLICAÇÃO

Esta Instrução se aplica todos os empregados da Embrapa Mandioca e Fruticultura.

# 3. DESCRIÇÃO

# 3.1. Acesso ao sistema

O empregado deverá acessar o SAGU e proceder o login com sua matrícula e senha conforme imagem 01

Imagem 01: Login no SAGU

| Sagu - Sistema Administrativo de Gestão de Unidade |                           |                    |  |  |  |  |  |  |
|----------------------------------------------------|---------------------------|--------------------|--|--|--|--|--|--|
|                                                    | Auten<br>Login M<br>Senha | ticação de Usuário |  |  |  |  |  |  |
| Recuperar Senha                                    |                           | Entrar             |  |  |  |  |  |  |

Em seguida será apresentada a tela de abertura do sistema e nela o usuário deverá irá clicar na aba EMPREGADO (imagem 02), clicar na pasta qualidade e poderá visualizar o campo para abertura de novos chamados (imagem 03).

Imagem 02: Tela de abertura do SAGU

| 💸 Sistema Administrativo           | i de Gestão de Unidade - Sagu 🧠 🚺                                                                                                    |                                                                                  |                                                                                                    | SUELINE SILVA DE SOUZA - Sair                          |
|------------------------------------|----------------------------------------------------------------------------------------------------|----------------------------------------------------------------------------------|----------------------------------------------------------------------------------------------------|--------------------------------------------------------|
| Administração -                    | Página Inicial                                                                                                    |                                                                                  |                                                                                                    | ,                                                      |
| Uturkine<br>Uturkine<br>Documentos | Seja bern Vindo SUELINE SILVA DE SOUZ           No for vinduse as addes atte correta:           E-mail         sustaines ascalgdination corretance at P CI           Telénie         (75) 3123-3651           Cedara         (79) 9193-5669           Nataricza         000 001           Segar agui garas         544           COP         02144 1955-00           Capes agui garas matetak kod         344 | Al NI.<br>SGP Setor do Cestão de Pessoas<br>sociemento 17/04/1495<br>No Feminino |                                                                                                    | Embrapa<br>Sistema Administrativo de Gestão de Unidade |
|                                    | Recados:                                                                                                    |                                                                                  | Sistema Administrativo                                                                                                    | <b></b>                                                |
|                                    | Arquivos:                                                                                                    |                                                                                  | Administração +                                                                                                    | ·                                                      |
|                                    |                                                                                                    |                                                                                  | Almoxarifado +                                                                                                    |                                                        |
|                                    |                                                                                                    | ~                                                                                | Empregado 📃                                                                                                    |                                                        |
| Amountaio (*<br>Empregato *        |                                                                                                    |                                                                                  | <ul> <li>Financeiro</li> <li>Almoxarifado</li> <li>Registro de Preço</li> <li>Compras</li> <li>Fundo Fixo</li> <li>Estagiários</li> <li>Patrimônio</li> <li>Serviços</li> </ul>                                                                                                    |                                                        |
| Lucencade +                        | Copyroph 6 2873-2848 - Hrag TI<br>Anse: ette programs dir concudator 4 protegoto pur diretes auto                                                                                                    | oran. A neprotoção ou distribução não-autorizada dese program, n                 | Qualidade Chamados Comparison Comparison Com |                                                        |

Cópia Não Controlada

| <b>Em</b> brapa         | Empresa Brasileira de Pesquisa                                      | Código<br>IT.NDI.001 | Revisão<br>00                  |
|-------------------------|---------------------------------------------------------------------|----------------------|--------------------------------|
| Mandioca e Fruticultura | Agropecuária<br>Ministério da Agricultura, Pecuária e Abastecimento | Data aprovação       | Conforme ciclo<br>de aprovação |
|                         |                                                                     | Página               | 2/10                           |
| INSTRUÇ                 | ÃO DE TRABALHO PARA ACESSO AO MÓDULO                                | DA QUALIDADE         | NO SAGU                        |

Ao clicar na pasta Qualidade o sistema apresentará a opção <u>meus chamados</u>, neste espaço poderão ser visualizados os chamados que foram abertos pelo usuário, acompanhar o andamento destes e efetuar a pesquisa de satisfação daqueles que foram concluídos (imagem 03).

| 💥 Sistema Administrativ   | io de Gestão de Ur | nidade - Sagu 🧠         |                         |            |      |                 |    |                     | P | 7                   |                                 | SUELINE SILVA          | de souza - Se |
|---------------------------|--------------------|-------------------------|-------------------------|------------|------|-----------------|----|---------------------|---|---------------------|---------------------------------|------------------------|---------------|
| Administração +           | Página Inicial     | Meus Chamados           |                         |            |      |                 |    |                     |   |                     |                                 |                        |               |
| Almoxarifado              | Maur Chamada       |                         |                         |            |      |                 |    |                     |   |                     |                                 | Cincture               | a second      |
| Empregado -               | meus chamado       | 1 <b>3</b>              | -                       |            |      |                 |    |                     |   | 14 14               |                                 | Char Challado          | Rudazar       |
| Almoxarifado              | Nº do Chamado      | Data de Abertura        |                         |            |      | Tipo de Chamado |    |                     |   | Ultima Atualização  | Situação<br>Constituido polo    | Pesquisa de Satisfação | Opções        |
| Registro de Preço         | 0006/18            | 26/07/2018 14:14:49     | Reclamação              |            |      |                 |    |                     |   | 26/07/2018 14:16:07 | Representante                   | Não Respondida         |               |
| Fundo Fixo                | 0005/18            | 10/07/2018 08:32:14     | Elogio                  |            |      |                 |    |                     |   | 26/07/2018 13:37:23 | Concluido pelo<br>Representante | Respondida             | EDG           |
| Estagiarios<br>Patrimônio | 0004/18            | 09/04/2018 07:58:01     | Reclamação              |            |      |                 |    |                     |   |                     | Aberto                          | Não disponível         | EDR           |
| Serviços                  | 0002/18            | 02/02/2018 15:26:42     | Elogio                  |            |      |                 |    |                     |   | 21/06/2018 08 22:16 | Concluido pela                  | Respondida             | EDR           |
| Keus Chamados             | 0001/18            | 24/01/2018 09:08:33     | Outros                  |            |      |                 |    |                     |   | 26/07/29/8 14:20:34 | Andamento                       | Respondida             | EDR           |
| Sementes                  | 0004/17            | 04/12/2017 10:39:18     | Sugestão                |            |      |                 |    |                     |   | 04/2/2017 10:39:18  | Aberto                          | Não disponível         | EDR           |
|                           |                    |                         |                         |            | Pesq | Criar Chamac    | do | Atualizar<br>Opções | • |                     |                                 |                        |               |
|                           |                    |                         |                         |            | 1    | lão Respondida  | •  |                     | - |                     |                                 |                        |               |
|                           |                    |                         |                         |            |      | Respondida      |    | Ξ 🗋 🗟               |   |                     |                                 |                        |               |
| Qualidade +               |                    |                         |                         |            |      | Não disponível  |    | E 🍃 🗟               |   |                     |                                 |                        |               |
| Meu Perfil +              | Ações: 📄 Interaçõe | s 🕞 Alterar Situação do | Chamado 📝 Pesquisa de S | atis fação |      | Respondida      |    | E 🗋 🗟               |   |                     |                                 | Total: 6               | H4 17 )       |
|                           |                    |                         |                         |            |      | Respondida      |    | E 📄 🗟               |   |                     |                                 |                        |               |
|                           |                    |                         |                         |            |      | Não disponível  |    | E 🗋 🕞               |   |                     |                                 |                        |               |

Imagem 03: Criando chamados – Etapa 01

Ao clicar na opção criar chamado, o empregado será remetido à tela do <u>termo de</u> <u>aceite</u>, no qual o usuário irá visualizar a apresentação da ferramenta, os critérios para abertura da ocorrência, sendo informado ainda do caráter de confidencialidade das informações dispostas e estabelecimento do compromisso com a veracidade das mesmas (Imagem 04). Após a leitura e concordância com o texto apresentado, o empregado devera clicar em <u>aceitar</u>, pois somente desta forma será possibilitada a abertura do processo.

Caso o empregado opte por não aceitar o termo, o chamado será interrompido, sendo inviabilizada a continuidade do mesmo.

| Embrapa<br>Mandioca e Fruticultura | Empresa Brasileira de Pesquisa                                      | Código<br>IT.NDI.001 | Revisão<br>00                  |
|------------------------------------|---------------------------------------------------------------------|----------------------|--------------------------------|
|                                    | Agropecuária<br>Ministério da Agricultura, Pecuária e Abastecimento | Data aprovação       | Conforme ciclo<br>de aprovação |
|                                    |                                                                     | Página               | 3/10                           |
| INSTRUÇ                            | ÃO DE TRABALHO PARA ACESSO AO MÓDULO                                | DA QUALIDADE         | NO SAGU                        |

Imagem 04: Criando chamados – etapa 02

| Abrir Chamado                                                                                                    |                                                                              |
|----------------------------------------------------------------------------------------------------|------------------------------------------------------------------------------|
| Termo de aceite                                                                                                    |                                                                              |
| Este módulo destina-se a avaliação de satisfação pelos empregados com relaç<br>produtos e serviços prestados pela Embrapa Mandioca e Fruticultura, tendo em<br>da busca por melhoria contínua conforme compromisso estabelecido pela Alta<br>Unidade em sua Política de Satisfação do Cliente, em conformidade com a ABI                                                                       | ão aos processos,<br>i vista a premissa<br>Direção desta<br>NT NBR ISO10002. |
| Destaca-se que esta ferramenta poderá ser utilizada para realização de reclam:<br>elogios e/ou registro de outras ações que acredite ser pertinente para o aprimor<br>Empresa. As informações aqui apresentadas serão dotadas de sigilo, havendo<br>entre as partes envolvidas, supervisores e Chefias.                                                                                        | ações, sugestões,<br>ramento desta<br>notificação apenas                     |
| Ao aceitar os termos de uso contidos neste documento, o usuário (empregado)<br>em zelar pela veracidade das informações apresentadas, bem como o reconhec<br>confidencialidade das mesmas, podendo incorrer em sanções administrativas o<br>em caso de descumprimento de qualquer natureza, devendo atentar-se para a<br>os pressupostos do Código de Conduta da Embrapa e legislação vigente. | se compromete<br>imento da<br>u outras cabiveis<br>consonância com           |
|                                                                                                    |                                                                              |
| Aceitar Não Aceitar                                                                                                    |                                                                              |
| <b>T</b>                                                                                                    |                                                                              |

Superada a etapa de aceite do termo, o empregado irá visualizar em sua tela as informações pessoais para sua identificação e confirmação, tais como: Nome, CPF, e-mail, número de matrícula e setor que se encontra lotado (imagem 05). Estando as informações corretas, o empregado deverá clicar em <u>OK.</u>

Imagem 05: Criando chamados – etapa 03

| Abrir Chamado | a X                                  |    |
|---------------|--------------------------------------|----|
|               | Identificação do Empregado           |    |
| Nome          | Sueline Silva de Souza               |    |
| CPF           | 021.441.695-00                       |    |
| Matricula     | 000.001                              |    |
| E-mail        | sueline.souza@colaborador.embrapa.br |    |
| Setor         | SGP - Setor de Gestão de Pessoas     | ł  |
|               |                                      | ł  |
|               |                                      |    |
|               |                                      |    |
|               |                                      | ł  |
|               |                                      |    |
|               |                                      | ł  |
|               |                                      |    |
|               |                                      |    |
|               |                                      | ł  |
|               |                                      | ł  |
|               |                                      |    |
|               |                                      | ł  |
|               |                                      | ł  |
|               |                                      | ł  |
|               |                                      | ł  |
|               |                                      | ł  |
|               |                                      |    |
|               |                                      |    |
|               |                                      |    |
|               | Ok Fechar                            |    |
|               |                                      |    |
|               |                                      | 22 |

| Emprapa<br>Mandioca e Fruticultura                               | Empresa Brasileira de Pesquisa                                      | Código<br>IT.NDI.001 | Revisão<br>00                  |  |  |  |  |  |
|------------------------------------------------------------------|---------------------------------------------------------------------|----------------------|--------------------------------|--|--|--|--|--|
|                                                                  | Agropecuária<br>Ministério da Agricultura, Pecuária e Abastecimento | Data aprovação       | Conforme ciclo<br>de aprovação |  |  |  |  |  |
|                                                                  |                                                                     | Página               | 4/10                           |  |  |  |  |  |
| INSTRUÇÃO DE TRABALHO PARA ACESSO AO MÓDULO DA QUALIDADE NO SAGU |                                                                     |                      |                                |  |  |  |  |  |

Na tela que abrirá em seguida, <u>situação do chamado</u> (imagem 06) o empregado deverá registrar qual a tipologia do mesmo, informando se é uma reclamação, elogio, sugestão ou outros. Deverá inserir ainda comentário acerca do seu chamado, apresentando argumentos para tal, e escolher as pessoas envolvidas, que receberão em sua caixa de e-mail uma notificação.

É opcional ao empregado, anexar arquivos em word, pdf, imagem, etc quando julgar necessário, como meio de evidência.

Abrir Chamado X Situação do Chamado ) - Matrícula: 000.001 Nome Sueline Silva de Souza - CPF: E-mail sueline.souza@colaborador.embrapa.br Lotação SGP - Setor de Gestão de Pessoas Informar tipologia Tipo de Chamado Sugestão 🔻  $\leftarrow$ do chamado Comentários .... Apresentar teste Elogio argumentos que levaram a abertura Outros do chamado. Reclamação Sugestão Pessoas e/ou Setores Envolvidos Ao clicar na lupa surge a ۹ 🖯 lista com nomes de EVERTON DE MOURA LUZ empregados e IVANI COSTA BARBOSA colaboradores da Unidade, basta selecionar e em seguida adicionar clicando no ícone verde Anexos com o símbolo de positivo (+) Selecionar arquivo... Nenhum arquivo selecionado. Opcionalmente o Existe a opção de busca empregado poderá pela inserção manual do fazer a inserção de nome do empregado e arquivos que em seguida adicionar. estejam em seu desktop. Fechar 0k

Após clicar em OK, seu chamado estará aberto, tendo gerado um número de registro único e inequívoco, bem como poderá suas atualizações poderão ser acompanhadas por meio da atualização da situação conforme imagens 07 e 08.

Imagem 06: Criando chamados - etapa 04

| Embrapa<br>Mandioca e Fruticultura | Empresa Brasileira de Pesquisa                                      | Código<br>IT.NDI.001 | Revisão<br>00                  |
|------------------------------------|---------------------------------------------------------------------|----------------------|--------------------------------|
|                                    | Agropecuária<br>Ministério da Agricultura, Pecuária e Abastecimento | Data aprovação       | Conforme ciclo<br>de aprovação |
|                                    |                                                                     | Página               | 5/10                           |
| INSTRUÇ                            | ÃO DE TRABALHO PARA ACESSO AO MÓDULC                                | DA QUALIDADE         | NO SAGU                        |

#### Imagem 07: Chamado aberto - Situação do chamado

| X Sistema Administrativ    | vo de Gestão de Ur | iidade - Sagu 💦      |                       |                  | Sueline Silva | le Souza - Sair |
|----------------------------|--------------------|----------------------|-----------------------|------------------|---------------|-----------------|
| Empregado 🗧                | Página Inicial     | Meus Chamados        |                       |                  |               | •               |
| Financeiro<br>Almoxarifado | Meus Chamado       | 5                    |                       |                  | Criar Chamado | Atualizar       |
| Compras                    | Nº do Chamado      | Data de Abertura     | Tipo de Chamado Útici | na Atualização   | Situação      | Opções 👙        |
| Fundo Fixo                 | 0005/17            | 04/12/2017 11:20:12  | gestão Q4             | 12/2017 11:20:12 | Aberto        | ED -            |
| Patrimônio                 | 0004/17            | 04/12/2017 10:39:18  | petão 04              | 2/2017 10:39:18  | Aberto        | ED              |
| Serviços                   | 0003/17            | 27/11/2017 15:32:17  | clemação 28           | 11/2017 10:39:39 | Andamento     | ED              |
| Veus Chamados              | 0002/17            | 23/11/2017 15:46:20  | clanação 23           | 11/2017 15:46:20 | Aberto        | ED              |
| _                          | 0001/17            | 16/11/2017 07:29:52  | gio 27                | 11/2017 15:41:06 | Aberto        | ED              |
|                            |                    |                      |                       |                  |               |                 |
| Qualidade +                |                    | Bar or to t          |                       |                  |               | *               |
| Meu Perfil +               | Ações: 🔚 Interaçõe | Alterar Stuação do C | ado                   |                  | Total: 5      | IQ 1/1 D DI     |

# Imagem 08: Chamado aberto - geração de número de chamado

| Sistema Administrativ | o de Gestão de Unid | ade - Sagu 🤍           |            |  |                 |  | 7 |    |                    | Sueline Silva | le Souza - Sai | r  |
|-----------------------|---------------------|------------------------|------------|--|-----------------|--|---|----|--------------------|---------------|----------------|----|
| Empregado 📃           | Página Inicial      | leus Chamados 🙁        |            |  |                 |  |   |    |                    |               |                | ,  |
| Financeiro            | Meus Chamados       |                        |            |  |                 |  |   |    |                    | Criar Chamado | Atualizar      |    |
| Compras               | Nº do Chamado       | Data de Abertura       | 1          |  | Tipo de Chamado |  |   | ÚR | tima Atualização   | Situação      | Opções 😴       | 5  |
| Fundo Fixo            | 0005/17             | 04/12/2017 11:20:12    | Sugestão   |  |                 |  |   | 04 | 4/12/2017 11:20:12 | Aberto        | ED             |    |
| Patrimônio            | 0004/17             | 04/12/2017 10:39:18    | Sugestão   |  |                 |  |   | 04 | v12/2017 10:39:18  | Aberto        | Ε.             |    |
| Serviços              | 0003/17             | 27/11/2017 15:32:17    | Reclamação |  |                 |  |   | 28 | 8/11/2017 10:39:39 | Andamento     | Ξ.             |    |
| Meus Chamados         | 0002/17             | 23/11/2017 15:46:20    | Reclamação |  |                 |  |   | 23 | 3/11/2017 15:46:20 | Aberto        | Ξ 🗋            |    |
|                       |                     | 16/11/2017 07:29:52    | Elogio     |  |                 |  |   | 27 | 7/11/2017 15:41:06 | Aberto        | Ε 🗋            |    |
| Gualdeder             |                     |                        |            |  |                 |  |   |    |                    |               |                | -  |
| qualidade +           | Acões: E Interações | Alterar Situação do I  | Chamado    |  |                 |  |   |    |                    | Total: 5      | 14.4 st b.b    | i  |
| Meu Perfil +          | nterações           | 🖉 Ausiai Sittação do l | Jilaliauu  |  |                 |  |   |    |                    | IULAE D       | LAA 10 b b     | 21 |

| <b>Em<mark>bra</mark>pa</b> | Empresa Brasileira de Pesquisa                                      | Código<br>IT.NDI.001 | Revisão<br>00                  |
|-----------------------------|---------------------------------------------------------------------|----------------------|--------------------------------|
| Mandioca e Fruticultura     | Agropecuária<br>Ministério da Agricultura, Pecuária e Abastecimento | Data aprovação       | Conforme ciclo<br>de aprovação |
|                             |                                                                     | Página               | 6/10                           |
| INSTRUÇ                     | ÃO DE TRABALHO PARA ACESSO AO MÓDULO                                | DA QUALIDADE         | NO SAGU                        |

### 3.2. Acompanhando seu chamado

O acompanhamento de cada chamado pode ser realizado pelos envolvidos que receberão em seus respectivos e-mails, notificações que explicitarão exatamente o tipo de movimentação realizada no processo e quem a realizou, sendo disponibilizados nos mesmos, links para acesso direto ao campo de <u>interações</u>, mecanismo no qual registra-se todo o processo, conforme apresentado na imagem 09.

Imagem 09: Interações no chamado

| Interações       | x                                              |  |  |  |
|------------------|------------------------------------------------|--|--|--|
| Nº do Chamado    | 0005/17                                        |  |  |  |
| Tipo de Chamado  | Sugestão                                       |  |  |  |
| Situação         | Aberto                                         |  |  |  |
| Envolvidos       | EVERTON DE MOURA LUZ     IVANI COSTA BARBOSA   |  |  |  |
| Interações       |                                                |  |  |  |
| De               | Sueline Silva de Souza                         |  |  |  |
| Data             | 04/12/2017 11:20:12                            |  |  |  |
| Texto            | teste                                          |  |  |  |
| Anexos           |                                                |  |  |  |
|                  | Adicionar Comentário                           |  |  |  |
| Comentários      |                                                |  |  |  |
| Anexos           | Selecionar arquivo Nenhum arquivo selecionado. |  |  |  |
|                  |                                                |  |  |  |
| Adicionar Fechar |                                                |  |  |  |

**Observação 01:** Cada chamado contará com seu próprio espaço para interação, podendo qualquer ator envolvido registrar comentários, apresentar resoluções e anexar arquivos como evidências.

O histórico de interações será armazenado na ferramenta e poderá ser acessado a qualquer momento, independente dos e-mails de notificação, assim como a situação do chamado e data da última atualização (movimentação). Para tanto o usuário deverá acessar no menu localizado ao lado esquerdo de sua tela a aba QUALIDADE, e em seguida a pasta <u>Chamados</u>, item <u>Meus chamados</u>, conforme pode ser observado na imagem 10.

| Embrapa<br>Mandioca e Fruticultura | Empresa Brasileira de Pesquisa                                      | Código<br>IT.NDI.001 | Revisão<br>00                  |  |
|------------------------------------|---------------------------------------------------------------------|----------------------|--------------------------------|--|
|                                    | Agropecuária<br>Ministério da Agricultura, Pecuária e Abastecimento | Data aprovação       | Conforme ciclo<br>de aprovação |  |
|                                    |                                                                     | Página               | 7/10                           |  |
| INSTRUÇ                            | ÃO DE TRABALHO PARA ACESSO AO MÓDULC                                | DA QUALIDADE         | NO SAGU                        |  |
| Imagem 10: A                       | companhando interações nos chamados                                 |                      |                                |  |

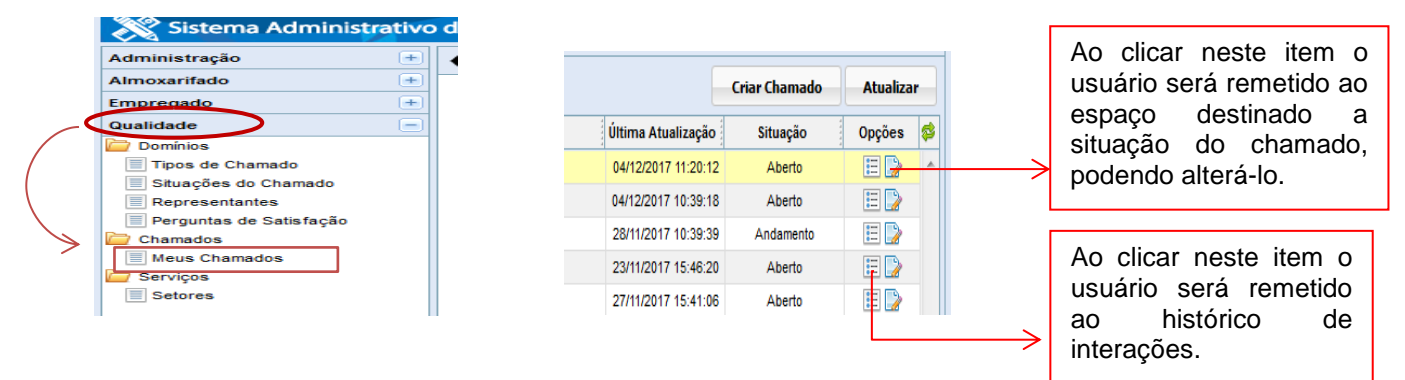

### 3.3. Avaliação e classificação do chamado pelo reclamado

O representante (supervisor/ responsável pela área) ao receber a notificação por email, receberá também o link que o remeterá a aba de classificação do chamado, devendo abrir imediatamente um processo de avaliação e <u>classificação do chamado</u>. O mesmo será feito com base em critérios como: complexidade, gravidade, impacto, implicação na segurança e prioridade (imagem 11). Cada critério de avalição possui espaço para comentários e níveis, a saber: baixíssimo, baixo, médio, alto e altíssimo.

| Classificação                          |                                                                                                    |  |
|----------------------------------------|----------------------------------------------------------------------------------------------------|--|
|                                        | Classificação do Chamado                                                                                                    |  |
| nformações do Chamado                  | № do Chamado: 0002/17<br>Solicitante: Sueline Silva de Souza<br>Trop de Chamado: Reclamação<br>Stução: Aberto<br>Envolvidos:<br>Murilo da Silva Crespo |  |
| Complexidade                           | •                                                                                                    |  |
| Complexidade(Comentários)              |                                                                                                    |  |
| Gravidade                              |                                                                                                    |  |
| Gravidade(Comentários)                 |                                                                                                    |  |
| mpacto                                 |                                                                                                    |  |
| mpacto(Comentários)                    |                                                                                                    |  |
| mplicação de Segurança                 |                                                                                                    |  |
| mplicação de<br>Segurança(Comentários) |                                                                                                    |  |
| Prioridade                             |                                                                                                    |  |
| Prioridade(Comentários)                |                                                                                                    |  |
|                                        |                                                                                                    |  |
|                                        |                                                                                                    |  |

**Observação 02**: Ao realizar a classificação do chamado o representante e demais envolvidos receberão uma notificação informando a movimentação do processo,

Imagem 11: Classificação do chamado

| <b>Embra</b> pa         | Empresa Brasileira de Pesquisa                                      | Código<br>IT.NDI.001 | Revisão<br>00                  |
|-------------------------|---------------------------------------------------------------------|----------------------|--------------------------------|
| Mandioca e Fruticultura | Agropecuária<br>Ministério da Agricultura, Pecuária e Abastecimento | Data aprovação       | Conforme ciclo<br>de aprovação |
|                         |                                                                     | Página               | 8/10                           |
| INSTRUÇ                 | ÃO DE TRABALHO PARA ACESSO AO MÓDULO                                | DA QUALIDADE         | NO SAGU                        |

contudo, neste caso especificamente, a avaliação não ficará disponível para o solicitante.

Esta classificação - que é o primeiro retorno dado ao solicitante – deve ser feita em no máximo 05 dias úteis, haja vista que a conclusão do processo terá tempo variável, de acordo com a complexidade da demanda.

# 3.4. Situações dos chamados

Dentro da ferramenta são possíveis nove situações para os chamados:

a) **ABE – Aberto:** Situação registrada quando o solicitante abre o chamado e ainda não foi registrada interação.

b) **AND – Andamento:** Situação registrada enquanto o processo encontra-se aberto e as tratativas estão sendo adotadas.

c) **CAC - Cancelado pela Chefia:** Situação registrada quando a solicitação é julgada improcedente pelo representante (supervisor) e havendo impasse entre as partes a Chefia imediata atua na análise do processo, declarando o cancelamento.

d) **CAR- Cancelado pelo representante:** Situação registrada quando a solicitação é julgada improcedente pelo representante (supervisor/responsável da área).

e) **CAS – Cancelado pelo solicitante:** Situação registrada quando o solicitante por causas diversas decide pela descontinuidade do processo.

f) **CPC – Concluído pela Chefia:** Situação registrada quando há impasse entre as partes e a Chefia imediata atua na análise do processo. A conclusão se dá mediante solução da demanda apresentada no chamado.

g) **COR – Concluído pelo representante:** Situação registrada quando a demanda apresentada no chamado é atendida e o representante solicita a conclusão do processo.

h) **COS – Concluído pelo solicitante:** Situação registrada quando a demanda apresentada no chamado é atendida e o solicitante encerra o processo,

i) **REB – Reaberto:** Havendo em qualquer momento descontentamento por parte do solicitante ou demais envolvidos no processo, com as tratativas adotadas, o chamado poderá ser reaberto mediante justificativa plausível.

### 3.5. Avaliação do módulo da qualidade

Após a tramitação do processo e tendo sido as medidas cabíveis tomadas, em caso de conclusão do processo, o solicitante deverá realizar a pesquisa de satisfação acerca da efetividade do módulo da qualidade hospedado no SAGU. Para tanto deverá acessar no espaço EMPREGADOS, a pasta qualidade e em seguida meus chamados, de modo que irá visualizar a tela apresentada na imagem 12.

Nesta tela terá a opção pesquisa de satisfação que poderá apresentar-se com os seguintes status:

- Não respondida: O usuário obteve conclusão do seu chamado e está apto a responder a pesquisa de satisfação.
- Não disponível: O processo está tramitando, não tendo sido concluído (CPC, COS ou COR) a pesquisa, fica portanto inviabilizada.
- Respondida: O usuário teve seu processo concluído e respondeu a pesquisa.

| <b>Em<mark>bra</mark>pa</b> | Empresa Brasileira de Pesquisa                                      | Código<br>IT.NDI.001 | Revisão<br>00                  |  |
|-----------------------------|---------------------------------------------------------------------|----------------------|--------------------------------|--|
| Mandioca e Fruticultura     | Agropecuária<br>Ministério da Agricultura, Pecuária e Abastecimento |                      | Conforme ciclo<br>de aprovação |  |
|                             |                                                                     | Página               | 9/10                           |  |
| INSTRUÇ                     | ÃO DE TRABALHO PARA ACESSO AO MÓDULC                                | DA QUALIDADE         | NO SAGU                        |  |

Imagem 12: Pesquisa de Satisfação do módulo - etapa 01

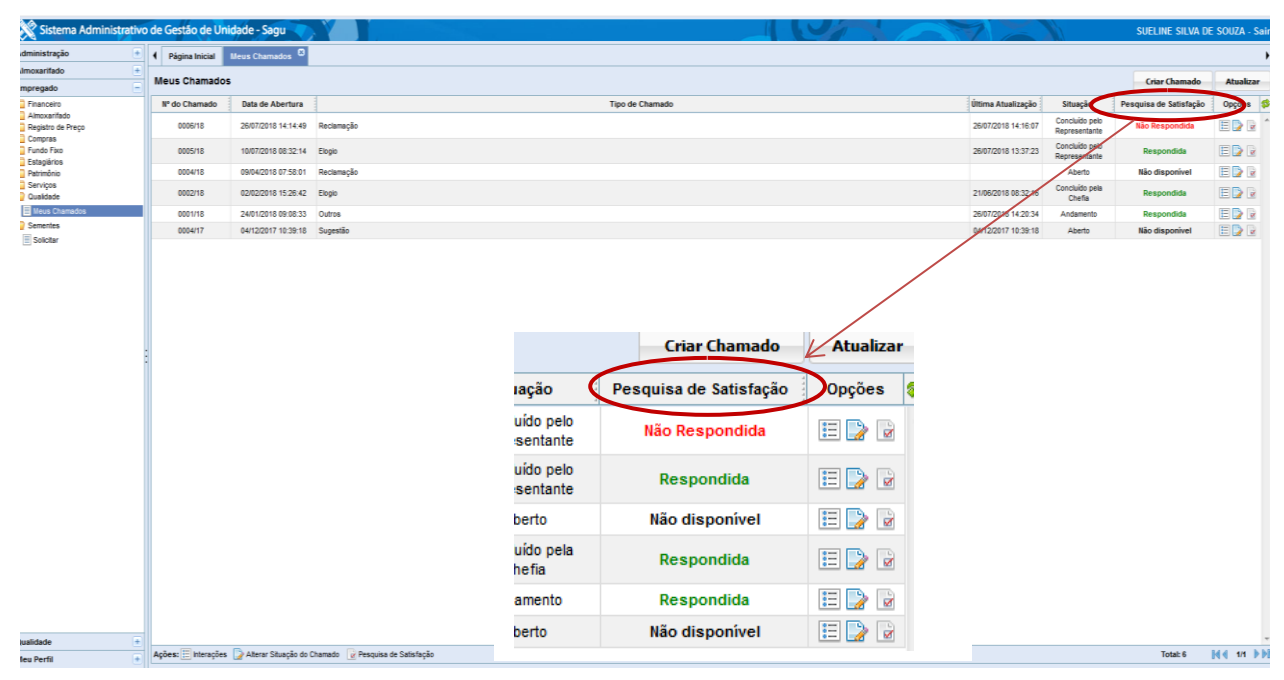

Para iniciar a pesquisa de satisfação o usuário deverá clicar no ícone sendo aberta a janela apresentada na imagem 13. Após preenchido os campos de avaliação e opcionalmente as justificativas o usuário deverá clicar em enviar.

Imagem 13: Pesquisa de Satisfação do módulo - etapa 02

C

|                                              |                                                 | Pesquisa de Satisfação                                                                                                    |                                                                      | × |                                                                                                    |                                  |
|----------------------------------------------|-------------------------------------------------|----------------------------------------------------------------------------------------------------|----------------------------------------------------------------------|---|----------------------------------------------------------------------------------------------------|----------------------------------|
| Sua solicitação fo<br>Sim<br>Não<br>Em parte | i atendida?                                     | Pesquisa de Satisfação Pesquisa de Sua solicitação foi atendida? Justifique Qual o nível de importância que você atribui a esta ferramente Justifique Qual o seu nível de satisfação com o atendimento realizado? Justifique | Satisfação           a no processo de melhoria realizado na Unidade? |   | Qual o seu nível de satisfa<br>Muito insatisfeito<br>Pouco insatisfeito<br>Neutro<br>Pouco satisfeito | ção com o atendimento realizado? |
|                                              |                                                 | 1                                                                                                    |                                                                      |   | Muito satisfeito                                                                                      |                                  |
| Qual o nível de importância                  | V<br>que você atribui a esta ferramenta no proc | esso de melhoria realizado na Unidade?                                                                                                    |                                                                      |   |                                                                                                    |                                  |
| Irrelevante<br>Pouco importante<br>Neutro    |                                                 |                                                                                                    |                                                                      |   |                                                                                                    |                                  |
| Importante<br>Muito importante               | ção com o atendimento realizado?                |                                                                                                    |                                                                      |   |                                                                                                    |                                  |

| <b>Em</b> brapa         | Empresa Brasileira de Pesquisa                                      | Código<br>IT.NDI.001 | Revisão<br>00                  |
|-------------------------|---------------------------------------------------------------------|----------------------|--------------------------------|
| Mandioca e Fruticultura | Agropecuária<br>Ministério da Agricultura, Pecuária e Abastecimento | Data aprovação       | Conforme ciclo<br>de aprovação |
|                         |                                                                     | Página               | 10/10                          |
| INSTRUÇ                 | ÃO DE TRABALHO PARA ACESSO AO MÓDULO                                | DA QUALIDADE         | NO SAGU                        |

**Observação 03:** Após o envio da pesquisa, a mesma poderá ser visualizada no sistema, contudo não poderá ser reaberta e preenchida, conforme imagem 14.

| Pesquisa de Satisf                                                           | fação 🛛 🗧                                                                        |
|------------------------------------------------------------------------------|----------------------------------------------------------------------------------|
| Nº do Chamado                                                                | 0006/18                                                                          |
| Tipo de Chamado                                                              | Reclamação                                                                       |
| Situação                                                                     | Concluído pelo Representante                                                     |
| Envolvidos                                                                   | CARLA GABRIELA CAVINI BONTEMPO     PEDRO CANNA BRAZIL RAMOS                      |
|                                                                              | Pesquisa de Satisfação                                                           |
| Sua solicitação foi<br>Sim<br>Justifique:                                    | atendida?                                                                        |
| Qual o nível de imp<br>realizado na Unida<br>Muito importante<br>Justifique: | portância que você atribui a esta ferramenta no processo de melhoria<br>de?<br>9 |
| Qual o seu nível de<br>Muito satisfeito<br>Justifique:                       | e satisfação com o atendimento realizado?                                        |
|                                                                              |                                                                                  |
|                                                                              |                                                                                  |
|                                                                              |                                                                                  |
|                                                                              |                                                                                  |
|                                                                              |                                                                                  |
|                                                                              |                                                                                  |

### 3.6. Banco de Dados

Todos os chamados registrados no módulo da qualidade do SAGU, serão arquivados com a finalidade de utilizar os índices em relatórios para promoção de análise de melhorias de processo. Para obter informações como realizar o gerenciamento da ferramenta, emissão de relatório e tabulação de dados verificar a IT.NDI.002

# 4. REGISTROS

Não se aplica ao documento

### 5. ANEXOS

Não se aplica ao documento.

# 6. CICLO DE APROVAÇÃO

|                | Responsável | Função                            | Nom                   | е            | Assinatura                     | Da | Data |  |
|----------------|-------------|-----------------------------------|-----------------------|--------------|--------------------------------|----|------|--|
| o de Aprovação | Elaboração  | Pesquisador/<br>Supervisor do NDI | Gilmar<br>Santos      | Souza        | Conforme documento<br>impresso | /  | /    |  |
|                | Verificação | Chefe Adjunto de<br>Administração | Pedro<br>Brazil Ram   | Canna<br>los | Conforme documento<br>impresso | /  | /    |  |
| Cicl           | Aprovação   | Chefe Geral                       | Alberto<br>Vilarinhos | Duarte       | Conforme documento<br>impresso | /  | /    |  |